## インターネット予約手順

| 乗り合い式タクシー・バス<br>コンビニクル                            |  |  |  |
|---------------------------------------------------|--|--|--|
| 茨城県つくばみらい市                                        |  |  |  |
| ТМ                                                |  |  |  |
| パスワードを入力                                          |  |  |  |
| ログインを保持する                                         |  |  |  |
| ログイン                                              |  |  |  |
| 定期メンテナンスについて<br>(毎日)23:50~2:00は定期メンテナンスを行いま<br>す。 |  |  |  |
| 恐れ入りますが上記時間を避けてご利用ください。                           |  |  |  |
| 利用方法 利用規約・個人情報の提<br>供                             |  |  |  |
|                                                   |  |  |  |
|                                                   |  |  |  |

①ログイン画面にて、「TM」に続けて登録者番号、 パスワードを入力してください。

※登録者番号は「利用者登録証」に記載している番号です。

※初期パスワードは自身の生年月日8ケタです。 例)2000年1月1日生まれ ↓ 「20000101」がパスワードとなります。

|                    |      | MENU |  |
|--------------------|------|------|--|
| 予約                 | 予約確認 | 履歴   |  |
| ▶ 出発地・到着地・日時・人数を入力 |      |      |  |
| 乗車場所               |      | Q    |  |
| 履歴自宅               | 地図   |      |  |
| 降車場所               |      | 9    |  |
| 履歴  自宅  地図         |      |      |  |
| 10月04日(水)          |      |      |  |
| 1 \$ 名             |      |      |  |
| ▶ 時刻表から選択          |      |      |  |
| 時刻表形式              |      |      |  |
|                    |      |      |  |
|                    |      |      |  |
|                    |      |      |  |

②乗車場所、降車場所を入力し、日にちを選択してください ※人数は、1名から変更できません。

## インターネット予約の流れ

| 予約                 | 予約確認      | 履歴 |  |
|--------------------|-----------|----|--|
| ▶ 出発地・到着地・日時・人数を入力 |           |    |  |
| 市役所谷和原             | 行舎        | 9  |  |
| 履歴(自宅)             | 地図        |    |  |
| カスミ みら             | い平駅前店     | 9  |  |
| 履歴  自宅             | 地図        |    |  |
| 10月04日(水           | )         |    |  |
| 1 0 名              |           |    |  |
| ▶ 時刻表から選択          |           |    |  |
| 時刻表形式              |           |    |  |
| 14時 41             |           |    |  |
| 15時 01             | 19 41     | 56 |  |
| 16時 00             | 15 30     | )  |  |
|                    |           |    |  |
| 予約                 | 予約確認      | 履歴 |  |
| ▶ 出発地・到着地          | ・日時・人数を入力 |    |  |
| 市役所谷和原             | 庁舎        | 9  |  |

×

この内容で予約

41 56

予約の確認

2号車 1名

41

01

19

00 15 30

► B

14時

15時

16時

10月04日(水)

15:01 発 市役所谷和原庁舎 15:21 着 カスミ みらい平駅前店 ③「時刻表形式」を押すと、その日に予約可能な 時間の候補が表示されます。

④表示された時間を選択すると左の画面になります。「この内容で予約」を押すと予約が確定します。